## Exercise 1

Sprachverarbeitung (VL + Ü)

Nils Reiter, nils.reiter@uni-koeln.de

April 4, 2023 (Summer term 2023)

- If not done yet: Set up a VPN connection on your computer. Follow these pages: https://rrzk.uni-koeln.de/internetzugang-web/netzzugang/vpn
- Make sure that you have an SSH client available on your computer.
- Connect to compute.spinfo.uni-koeln.de (by entering ssh USERNAME@compute.spinfo.uni-koeln.de).
- Create a new directory called sprachverarbeitung (to store everything related to this class).
  - mkdir sprachverarbeitung
- Change into that directory.
  - cd sprachverarbeitung
- Copy the file /resources/gutenberg/2/1/4/2149/2149-8.txt into that directory.
  - cp /resources/gutenberg/2/1/4/2149/2149-8.txt ./
- Have a look into the file.
  - less 2149-8.txt (You can exit this interface by pressing Q).
- Rename the file to, e.g., poe.txt
  - mv 2149-8.txt poe.txt
- Close the ssh connection by entering exit